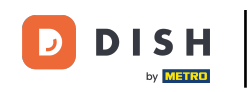

Bienvenido al panel de DISH POS. En este tutorial, le mostramos cómo modificar de manera rápida los detalles del producto en el listado. Primero, haga clic en Artículos.

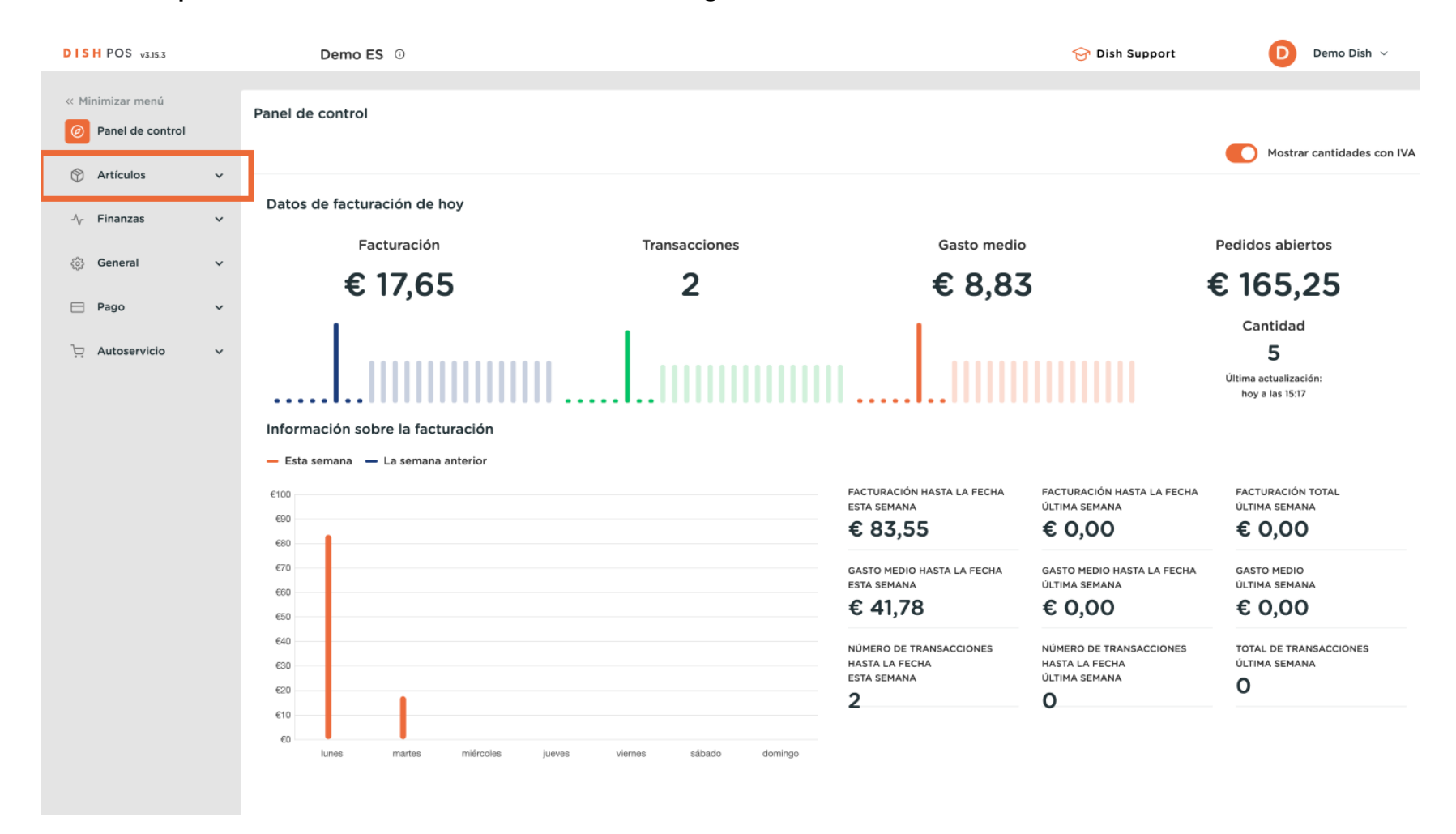

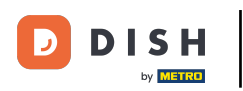

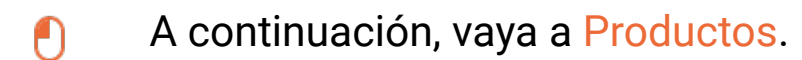

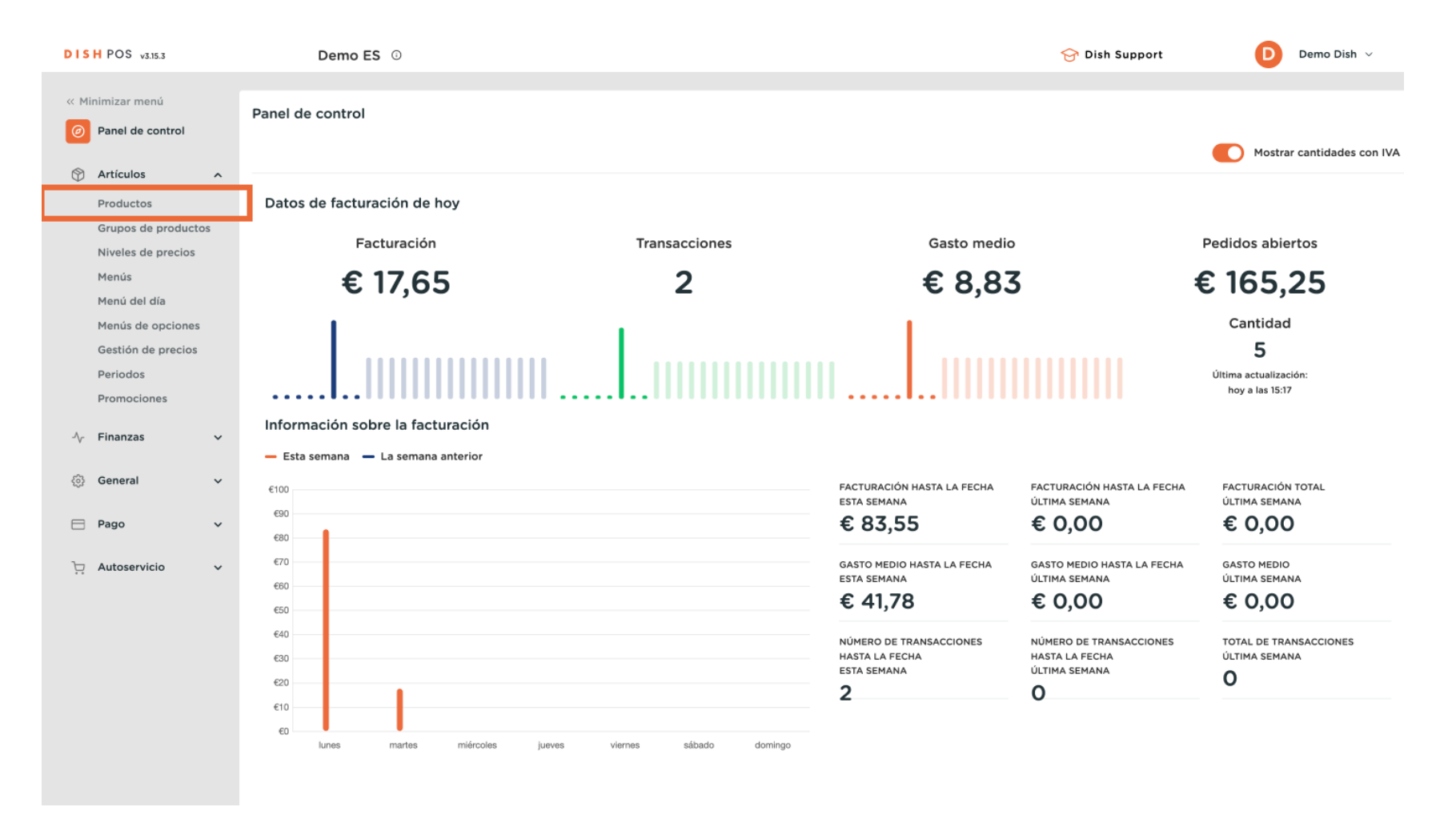

D

#### Para editar el nombre de un artículo, pulse sobre la descripción correspondiente.

| DISH POS v3.15.3                                  | Demo ES ③                                         |                       |                                | 😚 Dish Suppor                  | t Demo Dish 🗸            |
|---------------------------------------------------|---------------------------------------------------|-----------------------|--------------------------------|--------------------------------|--------------------------|
| « Minimizar menú<br>@ Panel de control            | Productos (171 productos)<br>General Alérgenos    |                       |                                |                                |                          |
| Artículos         ^           Productos         ^ | Q Buscar Grupo de productos                       | iodos 🗸               | i≘ Mostrar <b>50 ∨</b> Registr | os 🛛 🖓 Filtro 🖉 © Column       | nas 🗸 🕂 Añadir producto  |
| Grupos de productos                               | ID 0 Nombre 0                                     | Grupo de productos 🗘  | Categorías de facturación      | Precio 🗘 Precio de la opción 🗘 | IVA 🗘 Atributos de produ |
| Menús                                             | 🥟 🖻 🌐 #181 50                                     | Aperitivo             | Food                           | € 7,50                         | 9% - Laag Keuken         |
| Menú del día                                      | 🥟 🖻 🛱 #156 7-Up 🗵                                 | Bebidas sin alcohol   | Drinks Low VAT                 | € 3,00                         | 9% - Laag                |
| Gestión de precios                                | 🧷 🖻 🛱 #98 Amaretto Disaronno                      | Espíritus extranjeros | Drinks High VAT                | € 5,25                         | 21% - Hoog               |
| Periodos                                          | 🥟 🖻 🏦 #119 Bacardi Blanco                         | Espíritus extranjeros | Drinks High VAT                | € 5,25                         | 21% - Hoog               |
| Promociones                                       | 🥟 🖻 🏦 #120 Bacardi Limón                          | Espíritus extranjeros | Drinks High VAT                | € 5,25                         | 21% - Hoog               |
| -∆r Finanzas v                                    | 🖉 🖻 🗄 #99 Baileys                                 | Espíritus extranjeros | Drinks High VAT                | € 5,25                         | 21% - Hoog               |
| ිරි General 🗸                                     | 🥟 🖻 🗄 #78 Ballantines                             | Whisky                | Drinks High VAT                | € 6,25                         | 21% - Hoog               |
| 🖻 Pago 🗸 🖌                                        | 🤌 🖻 🍵 #14 🛛 Bistec a la Bearnesa con Papas Fritas | Platos                | Food                           | € 19,50                        | 9% - Laag Keuken         |
| 📮 Autoservicio 🗸 🗸                                | 🥖 🖻 🍵 #169 🛛 Bolsa Familiar de Papas Fritas 🛛     | Papas fritas          | Food                           | € 5,00                         | 9% - Laag                |
|                                                   | 🥖 🖻 🏦 #170 Bolsillo Familiar Ras 🛛                | Papas fritas          | Food                           | € 5,00                         | 9% - Laag                |
|                                                   | 🥖 🖻 🏦 #129 Botella de Vino Blanco                 | Vinos                 | Drinks High VAT                | € 19,95                        | 21% - Hoog               |
|                                                   | 🥟 🖻 🏦 #135 Botella de Vino Rosado                 | Vinos                 | Drinks High VAT                | € 19,95                        | 21% - Hoog               |
|                                                   | 🖉 🕤 📋 #132 Botella de Vino Tinto                  | Vinos                 | Drinks High VAT                | € 19,95                        | 21% - Hoog               |
|                                                   | 🥟 🔂 🗄 #12 Burrata                                 | Ensaladas             | Food                           | € 10,00                        | 9% - Laag Keuken         |
|                                                   |                                                   |                       | 1 2 3 4 >                      |                                |                          |

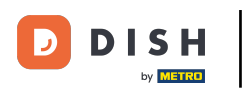

Ð

Lo mismo ocurre con los precios. Basta con hacer clic en el campo del precio correspondiente y editar el precio.

| DISH POS v3.15.3                       | Demo ES 0                                         |                       |                                         | 😚 Dish Support                 | Demo Dish 🗸              |
|----------------------------------------|---------------------------------------------------|-----------------------|-----------------------------------------|--------------------------------|--------------------------|
| « Minimizar menú<br>Ø Panel de control | Productos (171 productos)<br>General Alérgenos    |                       |                                         |                                |                          |
| Artículos     ^       Productos        | Q Buscar Grupo de productos                       | Todos 🗸               | i <u>≕</u> Mostrar <b>50 ~</b> Registro | s 🛛 🖓 Filtro 💿 Column          | has V + Añadir producto  |
| Grupos de productos                    | ID 🗘 Nombre 🗘                                     | Grupo de productos 🗘  | Categorías de facturación               | Precio 🗘 Precio de la opción 🗘 | IVA 🗘 Atributos de produ |
| Menús                                  | 6 m #181 50                                       | Aperitivo             | Food                                    | € 7,50                         | 9% - Laag Keuken         |
| Menú del día                           | 🥟 宿 前 #156 7-Up 🗵                                 | Bebidas sin alcohol   | Drinks Low VAT                          | € 3,00                         | 9% - Laag                |
| Gestión de precios                     | 🧷 🔁 💼 #98 Amaretto Disaronno                      | Espíritus extranjeros | Drinks High VAT 5,25                    |                                | 21% - Hoog               |
| Periodos                               | 🧷 🔁 💼 #119 Bacardi Blanco                         | Espíritus extranjeros | Drinks High VAT                         | € 5,25                         | 21% - Hoog               |
| Promociones                            | 🧷 🔁 💼 #120 Bacardi Limón                          | Espíritus extranjeros | Drinks High VAT                         | € 5,25                         | 21% - Hoog               |
| √ Finanzas 🗸 🗸                         | 🖉 🔁 🗊 #99 Baileys                                 | Espíritus extranjeros | Drinks High VAT                         | € 5,25                         | 21% - Hoog               |
| ුරි General 🗸 🗸                        | 🤌 🖻 💼 #78 Ballantines                             | Whisky                | Drinks High VAT                         | € 6,25                         | 21% - Hoog               |
| 🖻 Pago 🗸 🗸                             | 🤌 🕤 💼 #14 🛛 Bistec a la Bearnesa con Papas Fritas | Platos                | Food                                    | € 19,50                        | 9% - Laag Keuken         |
| ្ចុ Autoservicio 🗸                     | 🥟 🕤 🍵 #169 Bolsa Familiar de Papas Fritas 🛛       | Papas fritas          | Food                                    | € 5,00                         | 9% - Laag                |
|                                        | 🤌 🖻 🍵 #170 Bolsillo Familiar Ras 🛛                | Papas fritas          | Food                                    | € 5,00                         | 9% - Laag                |
|                                        | 🥜 🔁 💼 #129 Botella de Vino Blanco                 | Vinos                 | Drinks High VAT                         | € 19,95                        | 21% - Hoog               |
|                                        | 🧷 🖻 🏦 #135 Botella de Vino Rosado                 | Vinos                 | Drinks High VAT                         | € 19,95                        | 21% - Hoog               |
|                                        | 🥜 🕤 🍵 #132 Botella de Vino Tinto                  | Vinos                 | Drinks High VAT                         | € 19,95                        | 21% - Hoog               |
|                                        | 🧷 🔁 前 #12 Burrata                                 | Ensaladas             | Food                                    | € 10,00                        | 9% - Laag Keuken         |
|                                        |                                                   |                       | 1 2 3 4 )                               |                                |                          |

DISH

by METRO

D

#### Para ajustar el IVA, utilice el menú desplegable correspondiente.

| DISH POS v3.15.3                        | Demo ES 0                                         |                       |                           | 😚 Dish Suppo                   | nt Demo Dish 🗸             |
|-----------------------------------------|---------------------------------------------------|-----------------------|---------------------------|--------------------------------|----------------------------|
| « Minimizar menú<br>Ø Panel de control  | Productos (171 productos)<br>General Alérgenos    |                       |                           |                                |                            |
| Artículos ^                             | Q Buscar Grupo de productos                       | Todos 🗸               |                           | ros 🛛 🖓 Filtro 🖉 Colum         | nas 🗸 🕂 Añadir producto    |
| Productos<br>Grupos de productos        | ID ≎ Nombre ≎                                     | Grupo de productos 🗘  | Categorías de facturación | Precio 🗘 Precio de la opción : | C IVA C Atributos de produ |
| Menús                                   | 🥟 🖻 🖩 #181 50                                     | Aperitivo             | Food                      | € 7,50                         | 9% - Laag Keuken           |
| Menú del día                            | 🖉 🔂 🗄 #156 7-Uр 🛛                                 | Bebidas sin alcohol   | Drinks Low VAT            | € 3,00                         | 9% - Laag                  |
| Menus de opciones<br>Gestión de precios | 🥟 🔁 💼 #98 Amaretto Disaronno                      | Espíritus extranjeros | Drinks High VAT           | € 5,25                         | 21% - H 🗸                  |
| Periodos                                | 🥜 🔁 🖻 #119 Bacardi Blanco                         | Espíritus extranjeros | Drinks High VAT           | € 5,25                         | 21% - Hoog                 |
| Promociones                             | 🥜 🔁 🗊 #120 Bacardi Limón                          | Espíritus extranjeros | Drinks High VAT           | € 5,25                         | 21% - Hoog                 |
| -∿ Finanzas 🗸 🗸                         | 🥟 🖻 前 #99 Baileys                                 | Espíritus extranjeros | Drinks High VAT           | € 5,25                         | 21% - Hoog                 |
| ැරූ General 🗸 🗸                         | 🥟 🖻 前 #78 Ballantines                             | Whisky                | Drinks High VAT           | € 6,25                         | 21% - Hoog                 |
| 🖻 Pago 🗸 🗸                              | 🧷 🔁 💼 #14 🛛 Bistec a la Bearnesa con Papas Fritas | Platos                | Food                      | € 19,50                        | 9% - Laag Keuken           |
| ៉ុា Autoservicio 🗸                      | 🧷 🔁 💼 #169 Bolsa Familiar de Papas Fritas 🛙       | Papas fritas          | Food                      | € 5,00                         | 9% - Laag                  |
|                                         | 🥜 🖻 💼 #170 Bolsillo Familiar Ras 🛛                | Papas fritas          | Food                      | € 5,00                         | 9% - Laag                  |
|                                         | 🥜 🔁 💼 #129 Botella de Vino Blanco                 | Vinos                 | Drinks High VAT           | € 19,95                        | 21% - Hoog                 |
|                                         | 🥜 🔁 💼 #135 Botella de Vino Rosado                 | Vinos                 | Drinks High VAT           | € 19,95                        | 21% - Hoog                 |
|                                         | 🥟 🖻 💼 #132 Botella de Vino Tinto                  | Vinos                 | Drinks High VAT           | € 19,95                        | 21% - Hoog                 |
|                                         | 🥟 🔂 🗄 #12 Burrata                                 | Ensaladas             | Food                      | € 10,00                        | 9% - Laag Keuken           |
|                                         |                                                   |                       | 1 2 3 4 >                 |                                |                            |

## • Y seleccione la opción correspondiente en el desplegable.

| DISH POS v3.15.3                             | Demo ES 0                                         |                       |                                | 😚 Dish Suppo                   | Demo Dish V                |
|----------------------------------------------|---------------------------------------------------|-----------------------|--------------------------------|--------------------------------|----------------------------|
| « Minimizar menú<br><i>P</i> anel de control | Productos (171 productos)<br>General Alérgenos    |                       |                                |                                |                            |
| Artículos ^                                  | Q Buscar Grupo de productos                       | Todos 🗸               | i⊒ Mostrar <b>50 ~</b> Registr | ros 🛛 🖓 Filtro 💿 Colum         | inas 🗸 🕂 Añadir producto   |
| Grupos de productos                          | ID 🗘 🔹 Nombre 🗘                                   | Grupo de productos 🗘  | Categorías de facturación      | Precio 🗘 Precio de la opción : | C IVA C Atributos de produ |
| Menús                                        | C 10 #181 50                                      | Aperitivo             | Food                           | € 7,50                         | 9% - Laag Keuken           |
| Menú del día                                 | 🥟 🖻 🏛 #156 7-Up 🛛                                 | Bebidas sin alcohol   | Drinks Low VAT                 | € 3,00                         | 9% - Laag                  |
| Gestión de precios                           | 🥟 🖻 前 #98 Amaretto Disaronno                      | Espíritus extranjeros | Drinks High VAT                | € 5,25                         | 21% - H                    |
| Periodos                                     | 🕗 🔁 🛅 #119 Bacardi Blanco                         | Espíritus extranjeros | Drinks High VAT                | € 5,25                         | 0% - 0                     |
| Promociones                                  | 🤌 🔁 🛅 #120 Bacardi Limón                          | Espíritus extranjeros | Drinks High VAT                | € 5,25                         | 9% - Laag<br>21% - Hoog    |
| -√y Finanzas v                               | 🖉 🔁 🛅 #99 Baileys                                 | Espíritus extranjeros | Drinks High VAT                | € 5,25                         | 21% - Hoog                 |
| ්රි General 🗸 🗸                              | 🕗 🔂 🗑 #78 Ballantines                             | Whisky                | Drinks High VAT                | € 6,25                         | 21% - Hoog                 |
| 🖻 Pago 🗸 🖌                                   | 🥟 🕞 🍵 #14 🛛 Bistec a la Bearnesa con Papas Fritas | Platos                | Food                           | € 19,50                        | 9% - Laag Keuken           |
| ៉្រុ Autoservicio 🗸                          | 🥜 🕞 🍵 #169 Bolsa Familiar de Papas Fritas 🛛       | Papas fritas          | Food                           | € 5,00                         | 9% - Laag                  |
|                                              | 🥜 🔁 🍵 #170 Bolsillo Familiar Ras 🛛                | Papas fritas          | Food                           | € 5,00                         | 9% - Laag                  |
|                                              | 🥜 🖻 🍵 #129 Botella de Vino Blanco                 | Vinos                 | Drinks High VAT                | € 19,95                        | 21% - Hoog                 |
|                                              | 🥜 🖻 🍵 #135 Botella de Vino Rosado                 | Vinos                 | Drinks High VAT                | € 19,95                        | 21% - Hoog                 |
|                                              | 🥜 🖻 前 #132 Botella de Vino Tinto                  | Vinos                 | Drinks High VAT                | € 19,95                        | 21% - Hoog                 |
|                                              | 💋 🔂 前 #12 Burrata                                 | Ensaladas             | Food                           | € 10,00                        | 9% - Laag Keuken           |
|                                              |                                                   |                       | 1 2 3 4 >                      |                                |                            |

D

#### Para buscar determinados productos, utilice la función de filtro mejorado.

| DISH POS v3.15.3                             | Demo ES ③                                         |                       |                               | 😚 Dish Suppor                  | t Demo Dish 🗸            |
|----------------------------------------------|---------------------------------------------------|-----------------------|-------------------------------|--------------------------------|--------------------------|
| « Minimizar menú<br><i>P</i> anel de control | Productos (171 productos)<br>General Alérgenos    |                       |                               |                                |                          |
| Artículos ^                                  | Q Buscar Grupo de productos                       | rodos 🗸               | i≡ Mostrar <b>50 ∨</b> Regist | ros 🛛 🖓 Filtro 💿 Column        | nas V + Añadir producto  |
| Grupos de productos                          | ID 🗘 Nombre 🗘                                     | Grupo de productos 🗘  | Categorías de facturación     | Precio 🗘 Precio de la opción 🗘 | IVA 0 Atributos de produ |
| Niveles de precios<br>Menús                  | 6 1 #181 50                                       | Aperitivo             | Food                          | € 7,50                         | 9% - Laag Keuken         |
| Menú del día<br>Menús de onciones            | 🥟 🖻 前 #156 7-Uр 🗵                                 | Bebidas sin alcohol   | Drinks Low VAT                | € 3,00                         | 9% - Laag                |
| Gestión de precios                           | 🥜 🔁 前 #98 Amaretto Disaronno                      | Espíritus extranjeros | Drinks High VAT               | € 5,25                         | 21% - Hoog               |
| Periodos<br>Promociones                      | 🥜 🔁 🖻 #119 Bacardi Blanco                         | Espíritus extranjeros | Drinks High VAT               | € 5,25                         | 21% - Hoog               |
|                                              | 🥜 🖻 前 #120 Bacardi Limón                          | Espíritus extranjeros | Drinks High VAT               | € 5,25                         | 21% - Hoog               |
| °γ Finanzas ♥                                | 🥜 🖻 🖞 #99 Baileys                                 | Espíritus extranjeros | Drinks High VAT               | € 5,25                         | 21% - Hoog               |
| <ul><li>i General ✓</li></ul>                | 🥟 🖻 🛱 #78 Ballantines                             | Whisky                | Drinks High VAT               | € 6,25                         | 21% - Hoog               |
| 🖻 Pago 🗸 🗸                                   | 🥟 🖻 💼 #14 🛛 Bistec a la Bearnesa con Papas Fritas | Platos                | Food                          | € 19,50                        | 9% - Laag Keuken         |
| ៉ុា Autoservicio 🗸                           | 🥟 🖻 🍵 #169 🛛 Bolsa Familiar de Papas Fritas 🛛     | Papas fritas          | Food                          | € 5,00                         | 9% - Laag                |
|                                              | 🥜 🖻 🍵 #170 Bolsillo Familiar Ras 🛛                | Papas fritas          | Food                          | € 5,00                         | 9% - Laag                |
|                                              | 🥖 🖻 🌐 #129 Botella de Vino Blanco                 | Vinos                 | Drinks High VAT               | € 19,95                        | 21% - Hoog               |
|                                              | 🥖 🖻 🌐 #135 Botella de Vino Rosado                 | Vinos                 | Drinks High VAT               | € 19,95                        | 21% - Hoog               |
|                                              | 🥜 🖻 🌐 #132 Botella de Vino Tinto                  | Vinos                 | Drinks High VAT               | € 19,95                        | 21% - Hoog               |
|                                              | 🥟 🖻 🏛 #12 Burrata                                 | Ensaladas             | Food                          | € 10,00                        | 9% - Laag Keuken         |
|                                              |                                                   |                       | 1 2 3 4 >                     |                                |                          |

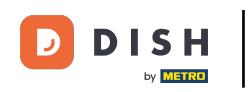

## Para, por ejemplo, buscar productos con un tipo impositivo determinado, haga clic en Precios/IVA.

| DISH POS v3.15.3                                             | Filtrar productos         |                           | CERRAR 🛞                         |
|--------------------------------------------------------------|---------------------------|---------------------------|----------------------------------|
| <ul> <li>Minimizar menú</li> <li>Panel de control</li> </ul> | Precios/IVA ~             | Grupos de productos       | ^                                |
| Artículos ^ Productos                                        | Buscar ~                  | Categorías de facturación | ^                                |
| Grupos de productos                                          | Atributos de producción v | Menús de opciones         | ^                                |
| Niveles de precios<br>Menús<br>Menú del día                  | Alérgenos ~               | Orden de plato            | ^                                |
| Menús de opciones<br>Gestión de precios                      |                           |                           |                                  |
| Periodos<br>Promociones                                      |                           |                           |                                  |
| -√ Finanzas ✓                                                |                           |                           |                                  |
| <li>General Y</li>                                           |                           |                           |                                  |
| 🖻 Pago 🗸 🗸                                                   |                           |                           |                                  |
| 는 Autoservicio 🗸                                             |                           |                           |                                  |
|                                                              |                           |                           |                                  |
|                                                              |                           |                           |                                  |
|                                                              |                           |                           |                                  |
|                                                              |                           |                           | Eliminar filtros Aplicar filtros |

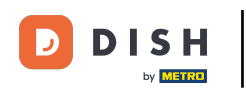

## Seleccione un tipo impositivo en el menú desplegable correspondiente.

| DISH POS v3.15.3                 | Filtrar productos |   |                           | CERRAR 🛞                         |
|----------------------------------|-------------------|---|---------------------------|----------------------------------|
| « Minimizar menú                 |                   |   |                           |                                  |
| Panel de control                 | Precios/IVA       | ^ | Grupos de productos       | ^                                |
| Artículos ^                      | Desde 0,00        |   | Categorías de facturación | ^                                |
| Productos<br>Grupos de productos | Hasta 0,00        |   | Menús de opciones         | ^                                |
| Niveles de precios               | IVA No A          |   |                           |                                  |
| Menús                            | 0% - 0            |   | Orden de plato            | ^                                |
| Menú del día                     | Buscar 9% - Laag  | ~ |                           |                                  |
| Menús de opciones                | 21% - Hoog        |   |                           |                                  |
| Periodos                         | Atributo C        | × |                           |                                  |
| Promociones                      | Alérgenos         | ~ |                           |                                  |
| -√ Finanzas 🗸 🗸                  |                   |   |                           |                                  |
|                                  |                   |   |                           |                                  |
| ④ General                        |                   |   |                           |                                  |
| 🚍 Pago 🗸 🗸                       |                   |   |                           |                                  |
| 🗁 Autoservicio 🗸 🗸               |                   |   |                           |                                  |
|                                  |                   |   |                           |                                  |
|                                  |                   |   |                           |                                  |
|                                  |                   |   |                           |                                  |
|                                  |                   |   |                           |                                  |
|                                  |                   |   |                           |                                  |
|                                  |                   |   |                           |                                  |
|                                  |                   |   | (                         | Eliminar filtros Aplicar filtros |

## • Y haga clic en Aplicar filtros para que se muestren los resultados.

| DISH POS v3.15.3                 | Filtrar    | productos      |   |   |                           | CERRAR 🛞                         |
|----------------------------------|------------|----------------|---|---|---------------------------|----------------------------------|
| « Minimizar menú                 |            |                |   |   |                           |                                  |
| Panel de control                 | Precios/IV | VA             |   | ^ | Grupos de productos       | ^                                |
| Artículos ^                      | Desde      | 0,00           |   |   | Categorías de facturación | ^                                |
| Productos<br>Grupos de productos | Hasta      | 0,00           |   |   | Menús de opciones         | ^                                |
| Niveles de precios               | IVA        | 21% - Hoog X X | · |   |                           |                                  |
| Menús                            |            |                |   |   | Orden de plato            | ^                                |
| Menú del día                     | Buscar     |                |   | ~ |                           |                                  |
| Gestión de precios               | Atributos  | de producción  |   | ~ |                           |                                  |
| Periodos                         | 711104100  | de produceron  |   |   |                           |                                  |
| Promociones                      | Alérgenos  | 5              |   | ~ |                           |                                  |
| √ Finanzas 🗸                     |            |                |   |   |                           |                                  |
|                                  |            |                |   |   |                           |                                  |
| 🍪 General 🗸 🗸                    |            |                |   |   |                           |                                  |
| 🖂 Pago 🗸 🗸                       |            |                |   |   |                           |                                  |
|                                  |            |                |   |   |                           |                                  |
| 📜 Autoservicio 🗸                 |            |                |   |   |                           |                                  |
|                                  |            |                |   |   |                           |                                  |
|                                  |            |                |   |   |                           |                                  |
|                                  |            |                |   |   |                           |                                  |
|                                  |            |                |   |   |                           |                                  |
|                                  |            |                |   |   |                           |                                  |
|                                  |            |                |   |   |                           | Eliminar filtros Aplicar filtros |

#### Para mostrar más/menos información sobre el producto utilice Columnas.

| DISH POS v3.15.3                                                       | Demo ES ③                                                                                     |                       |                                        | 😚 Dish Suppor                  | nt Demo Dish 🗸             |
|------------------------------------------------------------------------|-----------------------------------------------------------------------------------------------|-----------------------|----------------------------------------|--------------------------------|----------------------------|
| « Minimizar menú<br>Ø Panel de control                                 | Productos (65 productos)<br>General Alérgenos                                                 |                       |                                        |                                |                            |
| Artículos     Productos     Grupos de productos     Niveles de precios | Q     Buscar     Grupo de productos     T       FILTROS SELECCIONADOS (1)     IVA = 21%     X | odos 🗸                | i <u>⊟</u> Mostrar <b>50 ∨</b> Registr | ros 🛛 🖓 Filtro 💿 Colum         | nas V + Añadir producto    |
| Menús<br>Menú del día                                                  | ID 🗘 Nombre 🗘                                                                                 | Grupo de productos 🗘  | Categorías de facturación              | Precio 🗘 Precio de la opción 🤇 | C IVA 🗘 Atributos de produ |
| Menús de opciones                                                      | 🥟 🖻 前 #98 Amaretto Disaronno                                                                  | Espíritus extranjeros | Drinks High VAT                        | € 5,25                         | 21% - Hoog                 |
| Gestión de precios<br>Periodos                                         | 🖉 🖻 🏛 #119 Bacardi Blanco                                                                     | Espíritus extranjeros | Drinks High VAT                        | € 5,25                         | 21% - Hoog                 |
| Promociones                                                            | 🥜 🖻 💼 #120 Bacardi Limón                                                                      | Espíritus extranjeros | Drinks High VAT                        | € 5,25                         | 21% - Hoog                 |
| √, Finanzas 🗸                                                          | 🥟 🖻 🛗 #99 Baileys                                                                             | Espíritus extranjeros | Drinks High VAT                        | € 5,25                         | 21% - Hoog                 |
| ⓒ General 🗸                                                            | 🧷 🖻 🖩 #78 Ballantines                                                                         | Whisky                | Drinks High VAT                        | € 6,25                         | 21% - Hoog                 |
| 🗖 Pago 🗸 🗸                                                             | 🧷 🙃 🖮 #129 Botella de Vino Blanco                                                             | Vinos                 | Drinks High VAT                        | € 19,95                        | 21% - Hoog                 |
|                                                                        | 🧷 🕞 💼 #135 Botella de Vino Rosado                                                             | Vinos                 | Drinks High VAT                        | € 19,95                        | 21% - Hoog                 |
| H Autoservicio V                                                       | 🥟 🖻 💼 #132 Botella de Vino Tinto                                                              | Vinos                 | Drinks High VAT                        | € 19,95                        | 21% - Hoog                 |
|                                                                        | 🖉 🖻 💼 #126 Busnel V.S.O.P.                                                                    | Coñac                 | Drinks High VAT                        | € 6,75                         | 21% - Hoog                 |
|                                                                        | 🖉 🔁 🗄 #125 Calvados                                                                           | Coñac                 | Drinks High VAT                        | € 6,75                         | 21% - Hoog                 |
|                                                                        | 🥟 🖻 🏦 #116 Campari                                                                            | Espíritus extranjeros | Drinks High VAT                        | € 5,25                         | 21% - Hoog                 |
|                                                                        | 🥟 🖻 🝵 #76 Cerveza Bok (temporada)                                                             | Cervezas de grifo     | Drinks High VAT                        | € 4,75                         | 21% - Hoog                 |
|                                                                        | 🖉 🖻 🛱 #72 Cerveza de Trigo Grolsch                                                            | Cervezas de grifo     | Drinks High VAT                        | € 4,75                         | 21% - Hoog                 |
|                                                                        |                                                                                               |                       | 1 2 >                                  |                                |                            |

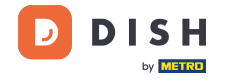

Ð

# Para mostrar determinada información, marque la casilla correspondiente. Nota: Al anular la selección de la marca de verificación, la información correspondiente dejará de mostrarse.

| DISH POS v3.15.3                                             | Demo ES 💿                                                                           |                       |                                       | ଟ               | Dish Support                                                                                            | Demo Dish $$        |
|--------------------------------------------------------------|-------------------------------------------------------------------------------------|-----------------------|---------------------------------------|-----------------|----------------------------------------------------------------------------------------------------|---------------------|
| « Minimizar menú<br>@ Panel de control                       | Productos (65 productos)<br>General Alérgenos                                       |                       |                                       |                 |                                                                                                    |                     |
| Artículos ^ Productos Grupos de productos Niveles de precios | Q     Buscar     Grupo de productos       FILTROS SELECCIONADOS (1)     IVA = 21% × | Todos 🗸               | i <u>⊟</u> Mostrar <b>50 ∨</b> Regist | ros 🖓 Filtro    | <ul> <li>Columnas → + Aña</li> <li>✓ Grupo de productos</li> <li>✓ Categorías de facturación</li> </ul> | fir producto        |
| Menús<br>Menú del día                                        | ID 🗘 Nombre 🗘                                                                       | Grupo de productos 🗘  | Categorías de facturación             | Precio 🗘 Precio | <ul> <li>✓ Precio</li> <li>✓ Precio de la opción</li> </ul>                                             | , tributos de produ |
| Menús de opciones                                            | 🥟 🖻 前 #98 Amaretto Disaronno                                                        | Espíritus extranjeros | Drinks High VAT                       | € 5,25          |                                                                                                    |                     |
| Gestion de precios<br>Periodos                               | 🥟 🖻 🏦 #119 Bacardi Blanco                                                           | Espíritus extranjeros | Drinks High VAT                       | € 5,25          | Atributos de producción Menú opcional                                                                   |                     |
| Promociones                                                  | 🥟 🖻 💼 #120 Bacardi Limón                                                            | Espíritus extranjeros | Drinks High VAT                       | € 5,25          | 🗹 Plato                                                                                                 |                     |
| √ Finanzas 🗸                                                 | 🖉 🖻 🗊 #99 Baileys                                                                   | Espíritus extranjeros | Drinks High VAT                       | € 5,25          | Pedido de producción                                                                                    |                     |
| ැඩි General 🗸 🗸                                              | 🖉 🔂 🖩 #78 Ballantines                                                               | Whisky                | Drinks High VAT                       | € 6,25          | Alérgenos                                                                                               |                     |
|                                                              | 🖉 🕤 📋 #129 Botella de Vino Blanco                                                   | Vinos                 | Drinks High VAT                       | € 19,95         | 21% - Hoog                                                                                              |                     |
| rugo t                                                       | 🤌 🖻 🍵 #135 Botella de Vino Rosado                                                   | Vinos                 | Drinks High VAT                       | € 19,95         | 21% - Hoog                                                                                              |                     |
| ៉ុា Autoservicio 🗸                                           | 🥟 🖻 🛍 #132 Botella de Vino Tinto                                                    | Vinos                 | Drinks High VAT                       | € 19,95         | 21% - Hoog                                                                                              |                     |
|                                                              | 🖉 🖻 前 #126 Busnel V.S.O.P.                                                          | Coñac                 | Drinks High VAT                       | € 6,75          | 21% - Hoog                                                                                              |                     |
|                                                              | 🖉 🔂 🗑 #125 Calvados                                                                 | Coñac                 | Drinks High VAT                       | € 6,75          | 21% - Hoog                                                                                              |                     |
|                                                              | 🖉 🖻 🗊 #116 Campari                                                                  | Espíritus extranjeros | Drinks High VAT                       | € 5,25          | 21% - Hoog                                                                                              |                     |
|                                                              | 🤌 🔂 🛅 #76 Cerveza Bok (temporada)                                                   | Cervezas de grifo     | Drinks High VAT                       | € 4,75          | 21% - Hoog                                                                                              |                     |
|                                                              | 🔗 🔂 🌐 #72 Cerveza de Trigo Grolsch                                                  | Cervezas de grifo     | Drinks High VAT                       | € 4,75          | 21% - Hoog                                                                                              |                     |
|                                                              |                                                                                     |                       | 1 2 >                                 |                 |                                                                                                    |                     |

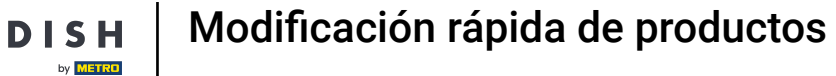

D

i

Ya está. Ha completado el tutorial y ahora sabe cómo modificar rápidamente los detalles del producto desde el listado.

| DISH POS v3.15.3                                                                    | Demo ES 💿                                                                           |                                                         | 😚 Dish Support Demo Dish                          | ~       |
|-------------------------------------------------------------------------------------|-------------------------------------------------------------------------------------|---------------------------------------------------------|---------------------------------------------------|---------|
| « Minimizar menú<br>Ø Panel de control                                              | Productos (65 productos)<br>General Alérgenos                                       |                                                         |                                                   |         |
| Artículos     Articulos     Orductos     Grupos de productos     Niveles de precios | Q     Buscar     Grupo de productos       FILTROS SELECCIONADOS (1)     IVA = 21% × | Todos ✓ :Ξ Mostrar <b>50</b> ~Re                        | gistros 🛛 Filtro 💿 Columnas 🗸 + Añadir producto   | •       |
| Menús<br>Menú del día                                                               | ID 🗘 Nombre 🗘                                                                       | Grupo de productos $\Diamond$ Categorías de facturación | Precio 🗘 Precio de la opción 🗘 IVA 🗘 Atributos de | e prodi |
| Menús de opciones<br>Gestión de precios                                             | n 🖉 🕞 💼 #98 Amaretto Disaronno                                                      | Espíritus extranjeros Drinks High VAT                   | € 5,25 21% - Hoog                                 |         |
| Periodos                                                                            | 🧷 🔁 💼 #119 Bacardi Blanco                                                           | Espíritus extranjeros Drinks High VAT                   | € 5,25 21% - Hoog                                 |         |
| Promociones                                                                         | 🥟 🖻 🍵 #120 Bacardi Limón                                                            | Espíritus extranjeros Drinks High VAT                   | € 5,25 21% - Hoog                                 |         |
| $_{V}$ Finanzas $\checkmark$                                                        | 🥖 🔁 🛍 #99 Baileys                                                                   | Espíritus extranjeros Drinks High VAT                   | € 5,25 21% - Hoog                                 |         |
| ්රි General 🗸                                                                       | 🧷 🖻 🛱 #78 Ballantines                                                               | Whisky Drinks High VAT                                  | € 6,25 21% - Hoog                                 |         |
|                                                                                     | 🥖 🖻 🛱 #129 Botella de Vino Blanco                                                   | Vinos Drinks High VAT                                   | € 19,95 21% - Hoog                                |         |
|                                                                                     | 🧷 🖻 🛱 #135 Botella de Vino Rosado                                                   | Vinos Drinks High VAT                                   | € 19,95 21% - Hoog                                |         |
| 📮 Autoservicio 🗸 🗸                                                                  | 🧷 🖻 #132 Botella de Vino Tinto                                                      | Vinos Drinks High VAT                                   | € 19,95 21% - Hoog                                |         |
|                                                                                     | 🧷 🖻 🏦 #126 Busnel V.S.O.P.                                                          | Coñac Drinks High VAT                                   | € 6,75 21% - Hoog                                 |         |
|                                                                                     | 🧷 🖻 🏦 #125 Calvados                                                                 | Coñac Drinks High VAT                                   | € 6,75 21% - Hoog                                 |         |
|                                                                                     | 🥟 🖻 🏦 #116 Campari                                                                  | Espíritus extranjeros Drinks High VAT                   | € 5,25 21% - Hoog                                 |         |
|                                                                                     | 🧷 🖻 🌐 #76 Cerveza Bok (temporada)                                                   | Cervezas de grifo Drinks High VAT                       | € 4,75 21% - Hoog                                 |         |
|                                                                                     | 🖉 🕞 前 #72 Cerveza de Trigo Grolsch                                                  | Cervezas de grifo Drinks High VAT                       | € 4,75 21% - Hoog                                 |         |
|                                                                                     |                                                                                     | 1 2 >                                                   |                                                   |         |

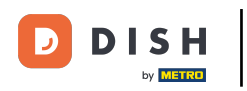

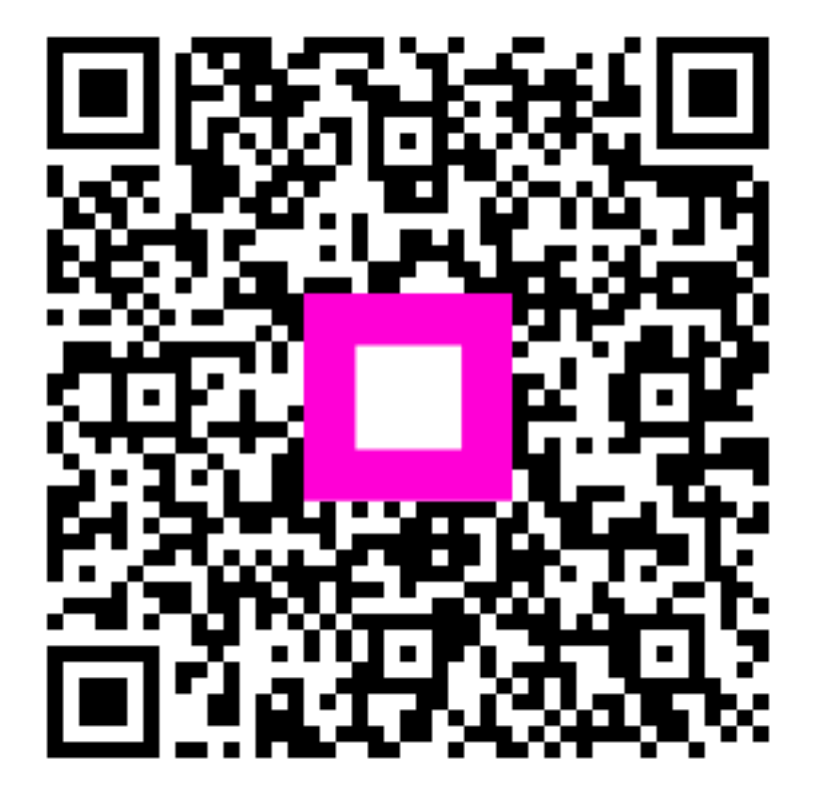

Escanee para ir al reproductor interactivo